## Zoom Attendance/Participant Report

1. Go to <a href="https://zoom.us/">https://zoom.us/</a> and log into your SBU account or click on My Account if you are already logged in. (image 1)

|                | REQUEST A DEMO   | 1.888.799.9666 | REQUEST A DEMO      | 1.888.799.0125 | RESOURCES | 5 <del>-</del> SUPPORT |
|----------------|------------------|----------------|---------------------|----------------|-----------|------------------------|
| JOIN A MEETING | HOST A MEETING 👻 | SIGN IN        | )<br>JOIN A MEETING | HOST A ME      | eting 🗸   | MY ACCOUNT             |

 In the control panel on the left side of the window, click on **Reports** (image 2)

|    | (                                                                       | ZOOM SOLUTIONS - PLANS & PRICING CONTACT SALES |               |                                                                                |  |  |  |  |
|----|-------------------------------------------------------------------------|------------------------------------------------|---------------|--------------------------------------------------------------------------------|--|--|--|--|
| 3. | Click on Usage                                                          | Profile<br>Meetings                            | Usage Reports |                                                                                |  |  |  |  |
|    | (image 2)                                                               | Webinars                                       | Usage         | View meetings, participants and meeting minutes within a specified time range. |  |  |  |  |
|    |                                                                         | Recordings                                     | Meeting       | View registration reports and poll reports for meetings.                       |  |  |  |  |
| 4. | Select the date range of the meetings you want to view and click Search | Settings Account Profile Reports               |               |                                                                                |  |  |  |  |
|    | (image 3)                                                               |                                                |               |                                                                                |  |  |  |  |

2

- 5. The meetings from the dates you selected will be shown in the usage report (image 3)
- 6. Click on the number in under Participants (image 3) to view the Meeting Participants report (image 4)

| Reports > Usage Reports > U                                                      | Isage           | 2021            |                 | Search     | 3     |                       |                  |                |                        |                       |            | Document             |
|----------------------------------------------------------------------------------|-----------------|-----------------|-----------------|------------|-------|-----------------------|------------------|----------------|------------------------|-----------------------|------------|----------------------|
|                                                                                  |                 |                 |                 |            |       |                       |                  |                |                        |                       |            |                      |
| Maximum report duration: 1 Month                                                 |                 |                 |                 |            |       |                       |                  |                |                        |                       |            |                      |
| The report displays information for meetings that ended at least 15 minutes ago. |                 |                 |                 |            |       |                       |                  |                |                        |                       |            |                      |
| Export as CSV File<br>Total: 20 〈 〉                                              |                 |                 |                 |            |       |                       |                  |                |                        |                       | Toggle     | columns <del>-</del> |
| Торіс                                                                            | Meeting<br>ID   | User<br>Name    | User Email      | Department | Group | Has<br>Zoom<br>Rooms? | Creation<br>Time | Start Time     | End Time               | Duration<br>(Minutes) | Participar | nts Source           |
|                                                                                  | 000 (00         |                 |                 |            |       |                       | 02/14/20:        | 18 01/05/202   | 101/05/202             | 1                     |            |                      |
| Karla Bright's Personal Meeti                                                    | 990 689<br>3729 | Karla<br>Bright | kbright@sbu.edu | Technology |       | No                    | 09:10:25<br>AM   | 11:30:42<br>AM | 12:51:31<br>PM         | 81                    | 3          | Zoom                 |
|                                                                                  |                 |                 |                 |            |       |                       | / /              |                |                        |                       |            |                      |
| Karla Bright's Personal Meeti                                                    | 990 689         | Karla           | kbright@sbu.edu | Technology |       | No                    | 02/14/20:        | 01-28-32       | 101/06/202<br>02:35:25 | 1 67                  | 2          | Zoom                 |
| Rana Digitta Fersona Meeti                                                       |                 | Bright          | Kongnt@sbu.edu  | reennoiogy |       | 140                   | AM               | PM             | PM                     | 07                    | 2          | 20011                |
| 02/14/2018 01/06/2021 01/06/2021                                                 |                 |                 |                 |            |       |                       |                  |                |                        |                       |            |                      |
| Karla Bright's Personal Meeti                                                    | ··· 3729        | Karla<br>Bright | kbright@sbu.edu | Technology |       | No                    | 09:10:25         | 02:37:40       | 04:29:33               | 112                   | 3          | Zoom                 |
|                                                                                  |                 | Lingin          |                 |            |       |                       | AM               | PM             | PM                     |                       |            |                      |

## Zoom Attendance/Participant Report

7. Check the "Export with meeting data" and click the export button to export to Excel. (image 4)

| 4 | Meeting Partici                              | Meeting Participants |                           |                           |                       |        |  |  |  |  |  |
|---|----------------------------------------------|----------------------|---------------------------|---------------------------|-----------------------|--------|--|--|--|--|--|
| Ÿ | <ul> <li>Export with meeting data</li> </ul> | ta                   |                           |                           |                       | Export |  |  |  |  |  |
|   | Name (Original Name)                         | User Email           | Join Time                 | Leave Time                | Duration<br>(Minutes) | Guest  |  |  |  |  |  |
|   | Karla Bright                                 | kbright@sbu.edu      | 01/11/2021<br>02:57:22 PM | 01/11/2021<br>04:27:09 PM | 90                    | No     |  |  |  |  |  |
|   | eď                                           |                      | 01/11/2021<br>02:58:35 PM | 01/11/2021<br>04:27:10 PM | 89                    | Yes    |  |  |  |  |  |